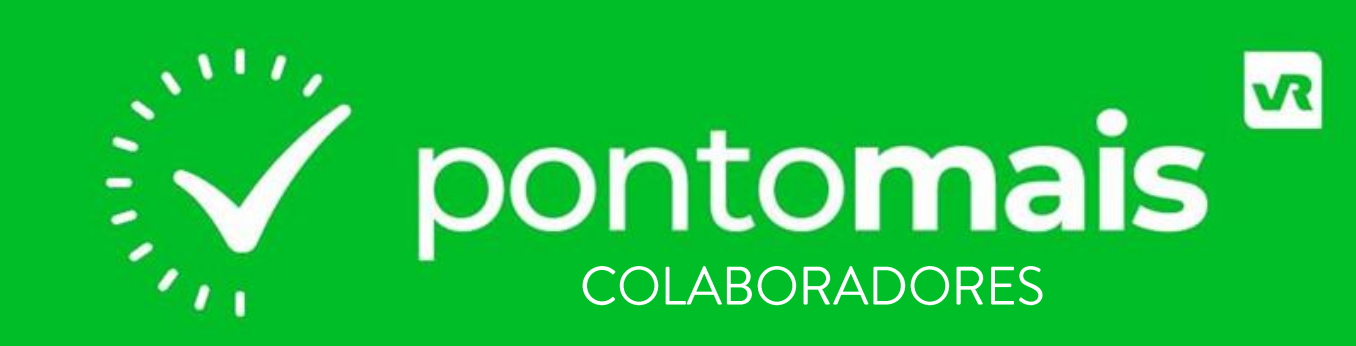

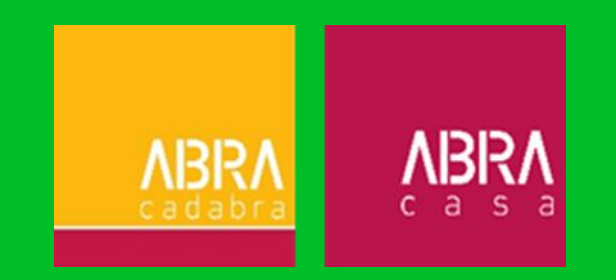

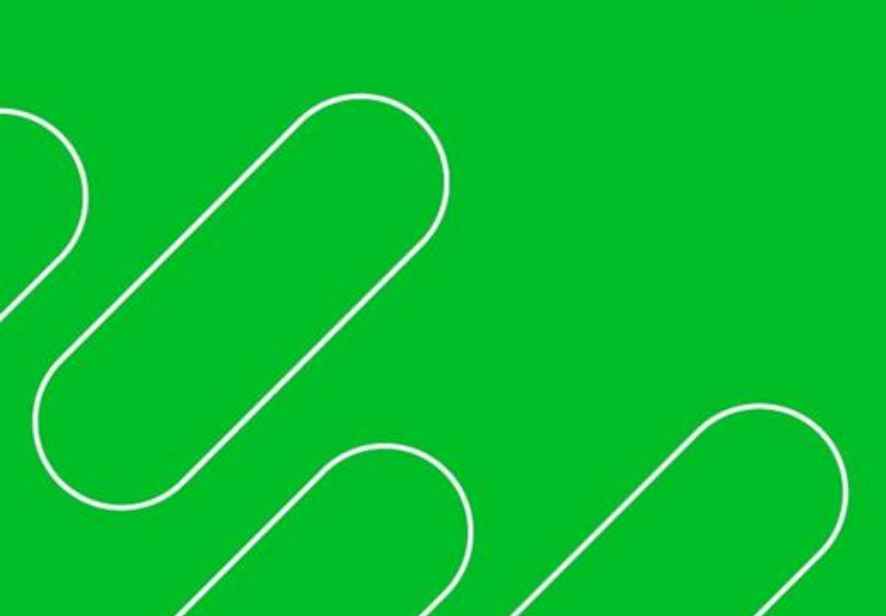

### **SUMÁRIO**

- 1. O que é a PontoMais?
- 2. O que a PontoMais traz de novo?
- 3. Regras da Abra
- 4. Primeiro acesso.
- 5. Consultando meu ponto.
- 6. Como bater o ponto no PontoMais?

- 7. Enviando atestado médico.
- 8. Solicitando ajuste de marcação.
- 9. Solicitando abono.
- 10. Baixe o aplicativo.
- 11. FAQ.

# O QUE É A PONTOMAIS?

A PONTOMAIS é uma solução completa para a gestão do ponto, tanto pelos gestores quanto pelo DP.

Com o novo sistema estamos trazendo uma **democratização da informação, além de transparência e agilidade.** 

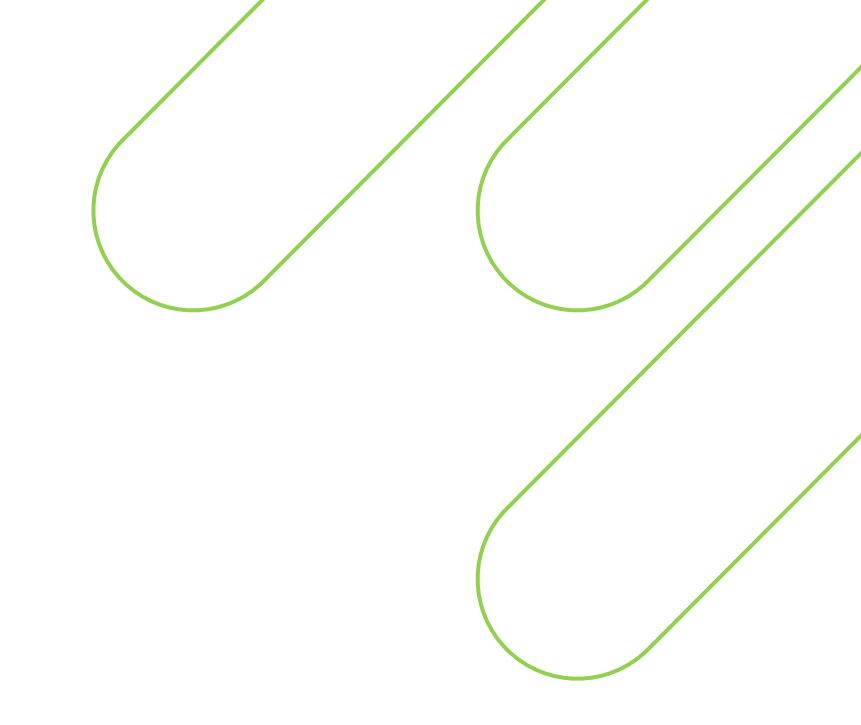

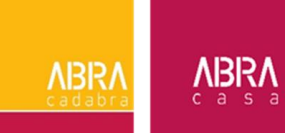

### O QUE A PONTOMAIS TRAZ DE NOVO?

A partir de agora todas as **solicitações de ajustes** como **esquecimento ou duplicidade de marcação** serão feitas pelo sistema.

Além disso, o envio de **atestados e declarações de comparecimento** também serão feitos de forma digital, **não sendo mais necessário a entrega do documento físico.** 

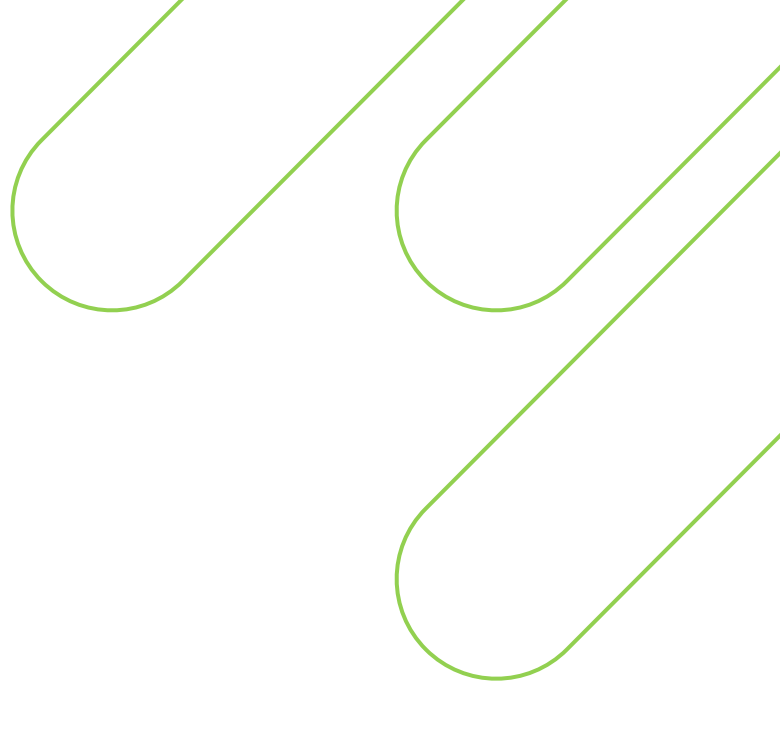

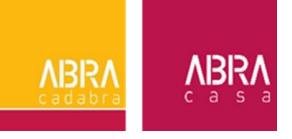

### **REGRAS DA ABRA**

- As marcações em dias presenciais continuam sendo através do REP (ADM e Logística);
- 2. As marcações em Home Office só poderão ocorrer através do site web. As marcações via APP no telefone são proibidas, salvo exceções;
- 3. As solicitações de ajuste e o acompanhamento do ponto poderão ser realizados tanto pelo site WEB quanto pelo aplicativo;
- 4. Os atestados NÃO deverão ser entregues fisicamente no DP. O envio será feito junto com a solicitação de ajuste no sistema da PontoMais.

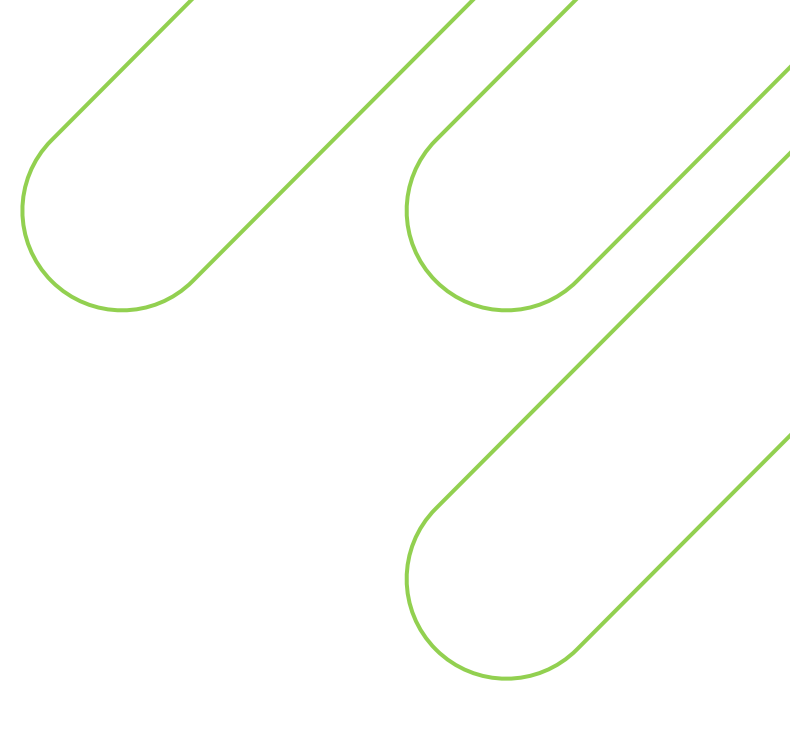

VBF

### **PRIMEIRO ACESSO – PONTOMAIS**

1. Acesse o site da PontoMais:

app2.pontomais.com.br/login

2. Realize o login com seu e-mail e senha padrão. Em seguida, realize a troca para uma senha pessoal.

**ABR** 

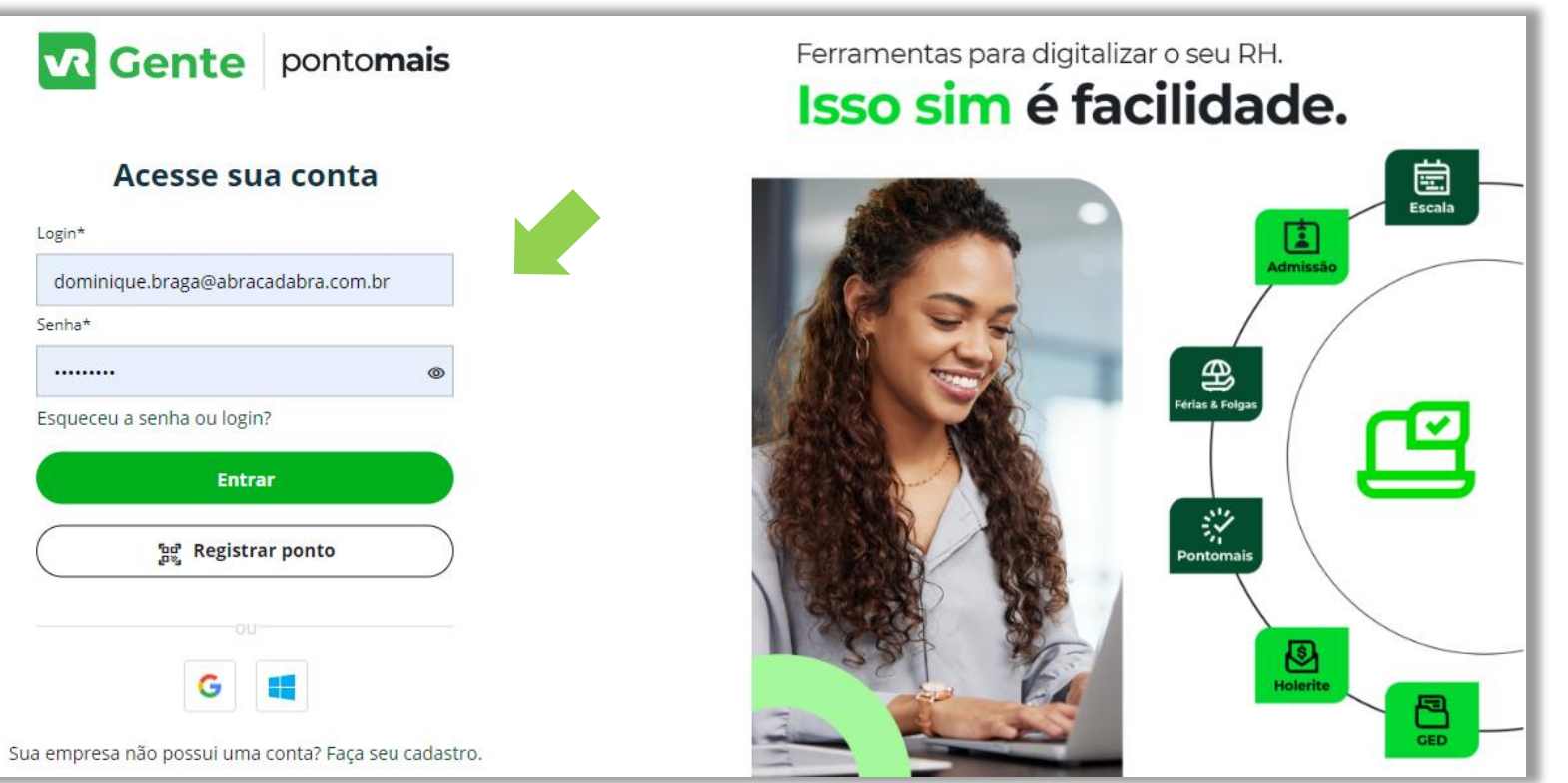

### **CONHECENDO A TELA INICIAL**

Essa é a tela de início do sistema.

Nela é possível acompanhar as quantas Horas Extras foram realizadas, a quantidade de horas faltantes e o percentual de pontualidade.

| Gente pontomais                                                                      |                                                                                                    | Bater ponto                                            |
|--------------------------------------------------------------------------------------|----------------------------------------------------------------------------------------------------|--------------------------------------------------------|
| Cente pontomais     Conte pontomais     Meu perfil     Minha equipe     Solicitações | Been perfil<br>DOMINIQUE DA SILVA CASTRO BRAGA<br>Turno: Seg a sex - 08:00 - 17:00 (almoço pre preenchido)   Registro de ponto simples | Bater ponto<br>Pontualidade                            |
|                                                                                      | <ul> <li>RH - ZOON</li> <li>Em jornada</li> <li>Analista de RH</li> <li>→ dominique.braga@abracadabra.com.br</li> </ul>                | Nenhuma movimentação encontrada<br><u>Ver detalhes</u> |
|                                                                                      |                                                                                                    | ABR                                                    |

## **REALIZANDO A MARCAÇÃO DO PONTO**

### 1. Clique no botão "BATER PONTO"

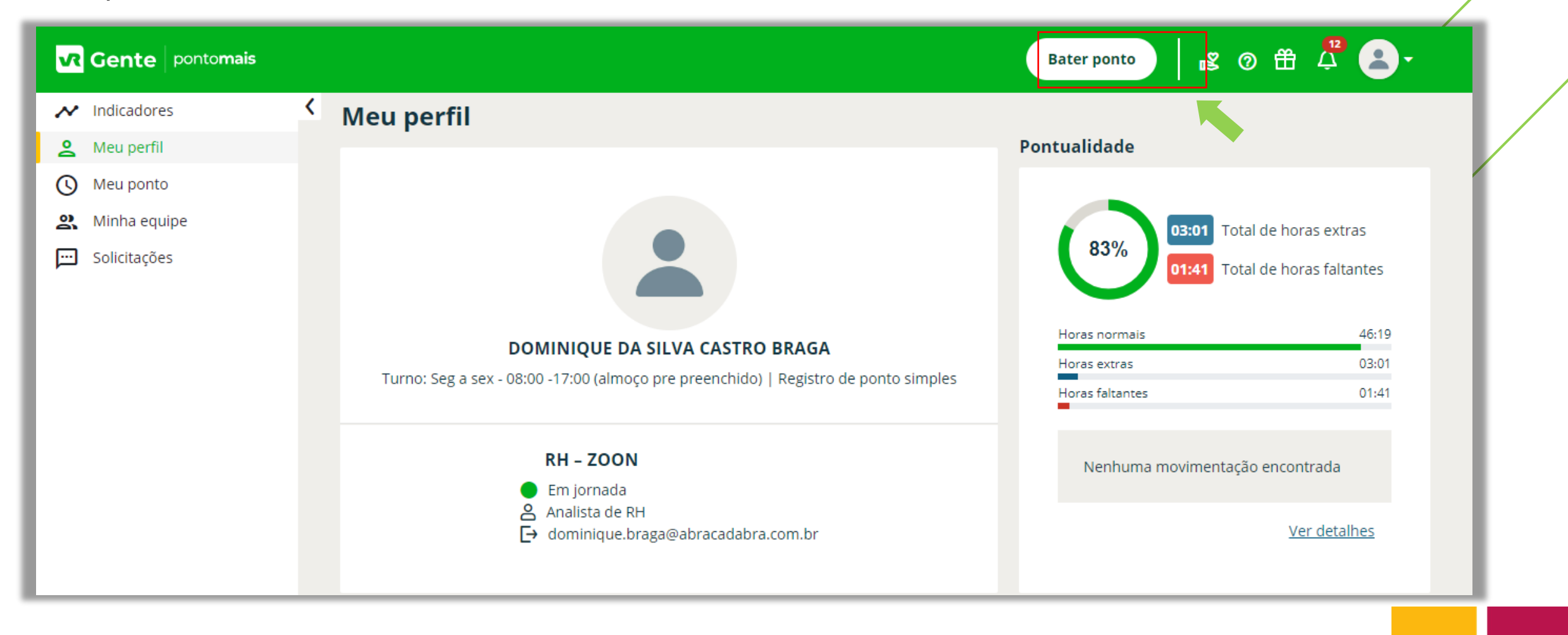

## **REALIZANDO A MARCAÇÃO DO PONTO**

2. Verifique a sua localização e cliquei no botão verde "BATER PONTO";

| Gente pontomais |   |                                              | Bater ponto 😰 🕐 🛱 🗸                                                                                                    |
|-----------------|---|----------------------------------------------|----------------------------------------------------------------------------------------------------|
| ✔ Indicadores   | < | Registrar ponto                              |                                                                                                    |
| 🙎 Meu perfil    |   |                                              |                                                                                                    |
| 🕓 Meu ponto     |   |                                              | Último registro                                                                                                    |
| 🔉 Minha equipe  |   | Clique no botão ao lado para registrar ponto | 10/11 às 08:21 Ver todos                                                                                                    |
| 💬 Solicitações  |   | enque no botuo do lado para registrar ponto  |                                                                                                    |
|                 |   | ເພີ                                          | <b>Localização</b><br>Estr. do Outeiro Santo, 371 - Taquara, Rio de Janeiro - RJ,<br>22713-169, Brasil<br><u>Atualizar localização</u> |
|                 |   | ر می<br>ا                                    | 🖻 Editar localização                                                                                                    |
|                 |   |                                              | 🖏 Bater ponto                                                                                                    |
|                 |   |                                              | Endereço Ip: 189.113.137.238                                                                                                    |
|                 |   |                                              |                                                                                                    |

## **REALIZANDO A MARCAÇÃO DO PONTO**

Verifique a sua localização e clique no botão verde "BATER PONTO".
 A tela abaixo carregará com a data, horário e confirmação de marcação do ponto.

| Gente pontomais |                                                         | Bater ponto 😰 🕐 Tudo certo :)<br>Ponto registrado.                                                                                     |
|-----------------|---------------------------------------------------------|----------------------------------------------------------------------------------------------------|
| Indicadores     | Registrar ponto                                         |                                                                                                    |
| 🙎 Meu perfil    |                                                         |                                                                                                    |
| () Meu ponto    |                                                         | Último registro                                                                                                    |
| Minha equipe    | Ponto registrado com sucesso!                           | 10/11 às 10:23                                                                                                    |
|                 |                                                         | <b>Localização</b><br>Estr. do Outeiro Santo, 371 - Taquara, Rio de Janeiro - RJ,<br>22713-169, Brasil<br><u>Atualizar localização</u> |
|                 | DOMINIQUE DA SILVA CASTRO BRAGA<br>RH – ZOON            | 🕑 Editar localização                                                                                                    |
|                 | Data e hora atual:<br><b>10/11/2023 10:23</b> GMT-03:00 | 8 Bater ponto                                                                                                    |
|                 | Ir para o meu perfil                                    | Endereço lp: 189.113.137.238                                                                                                    |

VBI

1. Para acessar e consultar seu ponto, vá até ao menu lateral e clique em "MEU PONTO".

| Gente pontomais |   |                                                                                                    |
|-----------------|---|----------------------------------------------------------------------------------------------------|
| 🖍 Indicadores   | < | Meu perfil                                                                                            |
| 🙎 Meu perfil    |   |                                                                                                    |
| 🕓 Meu ponto     |   |                                                                                                    |
| 🙎 Minha equipe  |   |                                                                                                    |
| 💬 Solicitações  |   |                                                                                                    |
|                 |   | DOMINIQUE DA SILVA CASTRO BRAGA                                                                       |
|                 |   | Turno: Seg a sex - 08:00 -17:00 (almoço pre preenchido)   Registro de ponto simples                   |
|                 |   | RH - ZOON         Intervalo         Analista de RH         →       dominique.braga@abracadabra.com.br |

2. Nessa tela você conseguirá consultar todas as suas marcações, além de solicitar ajustes de marcações, abono de horas e envio de atestado médico.

| Meu  | ponto              |    |                        |                 |                       |             |              |
|------|--------------------|----|------------------------|-----------------|-----------------------|-------------|--------------|
|      |                    |    |                        |                 |                       |             |              |
| Inío | io - Término       | Fi | iltrar por ocorrências |                 |                       |             |              |
| Ú    | Iltimos 30 dias 🔍  |    | Selecione              | - Abonar interv | alo de dias Enviar po | or e-mail   | • •          |
| Pe   | rsonalizar período |    |                        |                 |                       |             |              |
|      | Ocor Data          |    | Entrada/Saída          | Horas extras    | Horas faltantes       | Solicitação | Ações        |
|      | O Sex - 10/11      | 0  | 08:21 -10:23           | 00:00           | 00:00                 |             | ₽ <b>∨</b>   |
|      | 🗸 Qui - 09/11      | 0  | 08:22 -17:30           | 00:00           | 01:41                 | Æ           | ₽ <b>∨</b>   |
|      | 🗸 Qua - 08/11      |    | 08:00 -17:42           | 00:42           | 00:00                 | Ð           | (j) <b>~</b> |
|      | ✓ Ter - 07/11      | 0  | 08:16 -17:52           | 00:36           | 00:00                 |             | ₽ <b>∨</b>   |
|      | ✓ Seg - 06/11      | 0  | 08:03 -17:28           | 01:25           | 00:00                 | œ           | ₽ <b>∨</b>   |

**ABR** 

3. Clique no ícone indicado, depois clique em "PONTOS DO DIA".

| Meu                         | ponto                                               |    |                                    |                  |                      |                            |
|-----------------------------|-----------------------------------------------------|----|------------------------------------|------------------|----------------------|----------------------------|
| Início<br>Úl<br><u>Pers</u> | o - Término<br>timos 30 dias -<br>sonalizar período | Fi | ltrar por ocorrências<br>Selecione | ▼ Abonar interva | alo de dias Enviar p | or e-mail 🛛 🖓              |
|                             | Ocor Data                                           |    | Entrada/Saída                      | Horas extras     | Horas faltantes      | Solicitação Ações          |
|                             | O Sex - 10/11                                       | 0  | 08:21 -10:23                       | 00:00            | 00:00                | @ <b>~</b>                 |
|                             | 🗸 Qui - 09/11                                       | 0  | 08:22 -17:30                       | 00:00            | 01:41                | <b>H</b>                   |
|                             | 🗸 Qua - 08/11                                       | ۵  | 08:00 -17:42                       | 00:42            | 00:00                | <b>(F)</b>                 |
|                             | ✓ Ter - 07/11                                       | 0  | 08:16 -17:52                       | 00:36            | 00:00                | © <b>∨</b>                 |
|                             | Seg - 06/11                                         | 0  | 08:03 -17:28                       | 01:25            | 00:00                | Pontos do dia<br>Histórico |

4. Abrirá um pop-up com todas as marcações realizadas no dia consultado.

| Pontos do dia 07/11/2023 |                                                   | ×         |
|--------------------------|---------------------------------------------------|-----------|
| Jornada                  | Pontos                                            |           |
| Totais                   | 1ª Entrada: Registro em processamento: 1978927298 | 🕓 08:16 🕁 |
| Auditoria                | 1ª Saída: Nº do processamento: 1981181618         | 12:16     |
|                          | 2ª Entrada: Nº do processamento: 1981181626       | 13:16     |
|                          | 2ª Saída: Registro em processamento: 1980769734   | (17:52    |
|                          |                                                   | Fechar    |

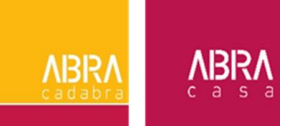

5. Todos os dias que tiverem ajustes pendentes, aprovados ou reprovados, terão o indicativo do bullet com o H, conforme abaixo. Para consultar os ajustes realizados, basta clicar me "HISTÓRICO".

| Início - Término     | Filtrar por ocorrências |              |                                     |
|----------------------|-------------------------|--------------|-------------------------------------|
| Últimos 30 dias 🔹    | Selecione 👻             | Abonar inte  | rvalo de dias Enviar por e-mail 🛛 🖓 |
| Personalizar período |                         |              |                                     |
| 🔲 Ocor Data          | Entrada/Saída           | Horas extras | Horas faltantes Solicitação Ações   |
| O Sex - 10/11        | 08:21 -10:23            | 00:00        | 00:00                               |
| Qui - 09/11          | 08:22 -17:30            | 00:00        | Ajuste solicitado 😕 🔛 🛩             |
| Qua - 08/11          | 08:00 -17:42            | 00:42        | Ajuste solicitado<br>aprovado.      |
| 🗌 🗸 Ter - 07/11      | 08:16 -17:52            | 00:36        | 00:00 Pontos do dia                 |
| Seg - 06/11          | 08:03 -17:28            | 01:25        | 00:00 🗩 🛩                           |

ABRA Cadabra Carsa

6. Ao clicar em Histórico, será possível consultar todos os ajustes solicitados e aprovados, conforme abaixo.

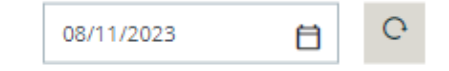

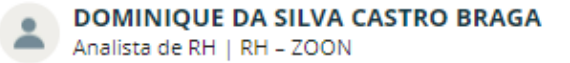

| 1º Ent. | 1ª Saí. | 2ª Ent. | 2ª Saí. | H.I   | H.N   | H.F   | H.E   | H.E(50%) | H.E(100%) | Saldo banco | Ajuste | Data Alteração | Gestor                          | Motivo |
|---------|---------|---------|---------|-------|-------|-------|-------|----------|-----------|-------------|--------|----------------|---------------------------------|--------|
| 08:00   | 12:00   | 13:00   | 17:42   | -     | -     | -     | -     | -        | -         | -           | Não    | -              | -                               | -      |
| 08:00   | 12:05   | 13:05   | 17:42   | 01:00 | 08:00 | 00:00 | 00:42 | 00:42    | -         | 00:00       | Sim    | 09/11/2023     | CAROLINA<br>BATISTA DA<br>SILVA | Ajuste |

#### Solicitação de ajuste

| Data       | Solicitação                                        | 1º Ent. | 1ª Saí. | 2ª Ent. | 2ª Saí. | Data Retorno | Gestor                          | Ação     |
|------------|----------------------------------------------------|---------|---------|---------|---------|--------------|---------------------------------|----------|
| 09/11/2023 | TESTE - PONTO MAIS: Inclusão de horário de almoço. | 08:00   | 12:05   | 13:05   | 17:42   | 09/11/2023   | CAROLINA<br>BATISTA DA<br>SILVA | Ajuste - |

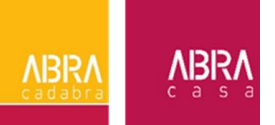

1. No menu "Meu Ponto", clicar em "ABONAR INTERVALO DE DIAS" para lançamento de atestado de dias.

| Meu ponto                                                                              |                         |                  | Nesse campo só serão<br>abonam dias. Declaraç | enviados ate | estados que<br>parecimento |
|----------------------------------------------------------------------------------------|-------------------------|------------------|-----------------------------------------------|--------------|----------------------------|
| Início - Término Filtrar po<br>Últimos 30 dias - Seleci<br><u>Personalizar período</u> | or ocorrências<br>one • | Abonar intervalo | envladas por esse ca                          | e-mail       |                            |
| Ocor Data E                                                                            | ntrada/Saída            | Horas extras     | Horas faltantes                               | Solicitação  | Ações                      |
| O Sex - 10/11                                                                          | 08:21 -10:23            | 00:00            | 00:00                                         | 5            |                            |
| Qui - 09/11 🕓                                                                          | 08:22 -17:30            | 00:00            | 01:41                                         | <u>ب</u>     |                            |
| Qua - 08/11                                                                            | 08:00 -17:42            | 00:42            | 00:00                                         | ۶            |                            |
| Ter - 07/11 🕓                                                                          | 08:16 -17:52            | 00:36            | 00:00                                         | 1            |                            |
| Seg - 06/11 🕓                                                                          | 08:03 -17:28            | 01:25            | 00:00                                         | ۶            |                            |

**ABR** 

2. Incluir a data inicial e a data final do atestado.

| Data inicial*                                              | [                           | Data final* |   |  |
|------------------------------------------------------------|-----------------------------|-------------|---|--|
| 09/11/2023                                                 | Ħ                           | 09/11/2023  | Ē |  |
| Tipo de abono*                                             |                             |             |   |  |
|                                                            |                             |             | - |  |
| Atestado Mé                                                | dico?                       |             |   |  |
| Atestado Mé<br>Motivo para o abono                         | dico?<br>*                  |             |   |  |
| Atestado Mé<br>Motivo para o abono<br>Sostaria de anexar a | dico?<br>*<br>Igum arquivo? |             |   |  |

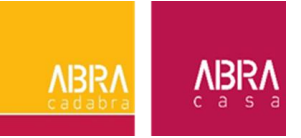

3. Selecionar o tipo de abono.

| )ata inicial*       |    | Data final* |   |  |
|---------------------|----|-------------|---|--|
| 09/11/2023          | Ħ  | 09/11/2023  | Ħ |  |
| ipo de abono*       |    |             |   |  |
|                     |    |             |   |  |
| Atestado            |    |             |   |  |
| Ausência Justificad | da |             |   |  |
|                     |    |             |   |  |

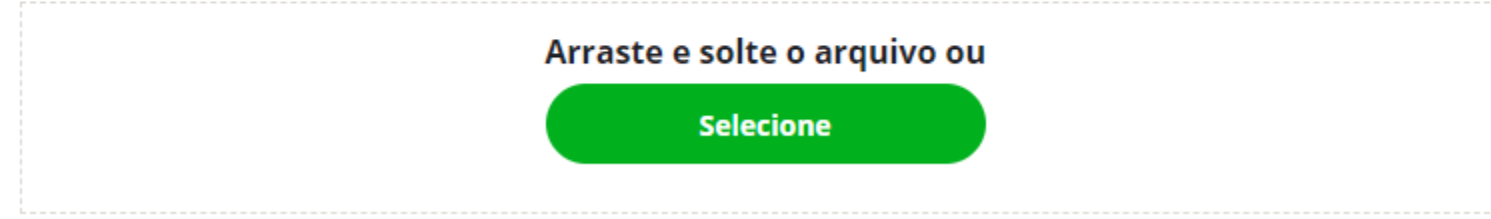

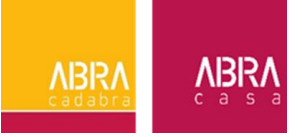

4. Ative a opção de Atestado Médico.

#### Meu ponto / Abono por período

| Data inicial* |   | Data final* |   |
|---------------|---|-------------|---|
| 09/11/2023    | Ħ | 09/11/2023  | Ħ |

#### Tipo de abono\*

| Atestado             | ~ |
|----------------------|---|
| Atestado Médico?     |   |
| Motivo para o abono* |   |
|                      |   |

#### Gostaria de anexar algum arquivo?

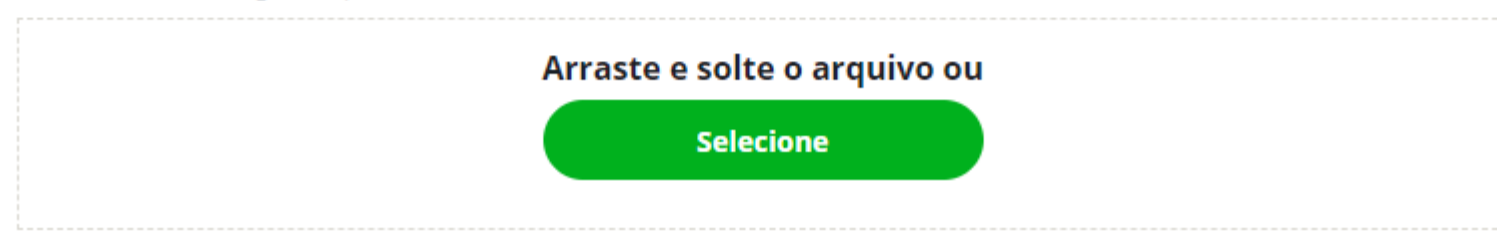

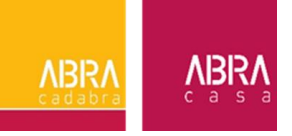

4. Preencha os dados do médico conforme seu atestado, inclua uma foto do atestado e salve. Meu ponto / Abono por período

| Data inicial*                      | Data final*               |                     |                                                                                       |                                                        |
|------------------------------------|---------------------------|---------------------|---------------------------------------------------------------------------------------|--------------------------------------------------------|
| 09/11/2023                         | 09/11/2023                | Ħ                   |                                                                                       |                                                        |
| Tipo de abono*                     |                           |                     |                                                                                       |                                                        |
| Atestado                           |                           | -                   |                                                                                       |                                                        |
| Atestado Médico?                   |                           |                     |                                                                                       |                                                        |
| Nome do médico*                    |                           |                     | CRM*                                                                                  | 7                                                      |
|                                    |                           |                     |                                                                                       |                                                        |
| Local do atendimento*              |                           | CID                 |                                                                                       |                                                        |
| Motivo para o abono*               |                           |                     |                                                                                       |                                                        |
| Gostaria de anexar algum arquivo?* |                           |                     | Inclua uma imagem <b>nítida</b><br>precisa constar seu nome, a o<br>o CRM do médico e | do atestado. Nele<br>quantidade de dias,<br>o carimbo. |
|                                    | Arraste e solte<br>Seleci | o arquivo ou<br>one |                                                                                       |                                                        |
|                                    |                           |                     |                                                                                       |                                                        |

÷

1. Clique no ícone de balão para solicitar ajuste de marcações ou abono.

#### Meu ponto

Início - Término

Personalizar período

Filtrar por ocorrências Últimos 30 dias Selecione -

| Abonar intervalo de dias | Enviar por e-mail | ۵ |
|--------------------------|-------------------|---|
|--------------------------|-------------------|---|

| OcorrêData        | Entrada/Saída | Horas extras | Horas faltantes | Solicitação | Ações      |
|-------------------|---------------|--------------|-----------------|-------------|------------|
| O Sex - 10/11     | 08:21 -10:23  | 00:00        | 00:00           |             | ₽ <b>∨</b> |
| 🗌 🗸 Qui-09/11 (   | 08:22 -17:30  | 00:00        | 01:41           | Œ           |            |
| Qua - 08/11       | 08:00 -17:42  | 00:42        | 00:00           | Œ           | ₽ <b>∨</b> |
| 🗌 🗸 Ter-07/11 (   | 08:16 -17:52  | 00:36        | 00:00           |             | 9          |
| 🗌 🗸 Seg - 06/11 ( | 08:03 -17:28  | 01:25        | 00:00           | æ           |            |

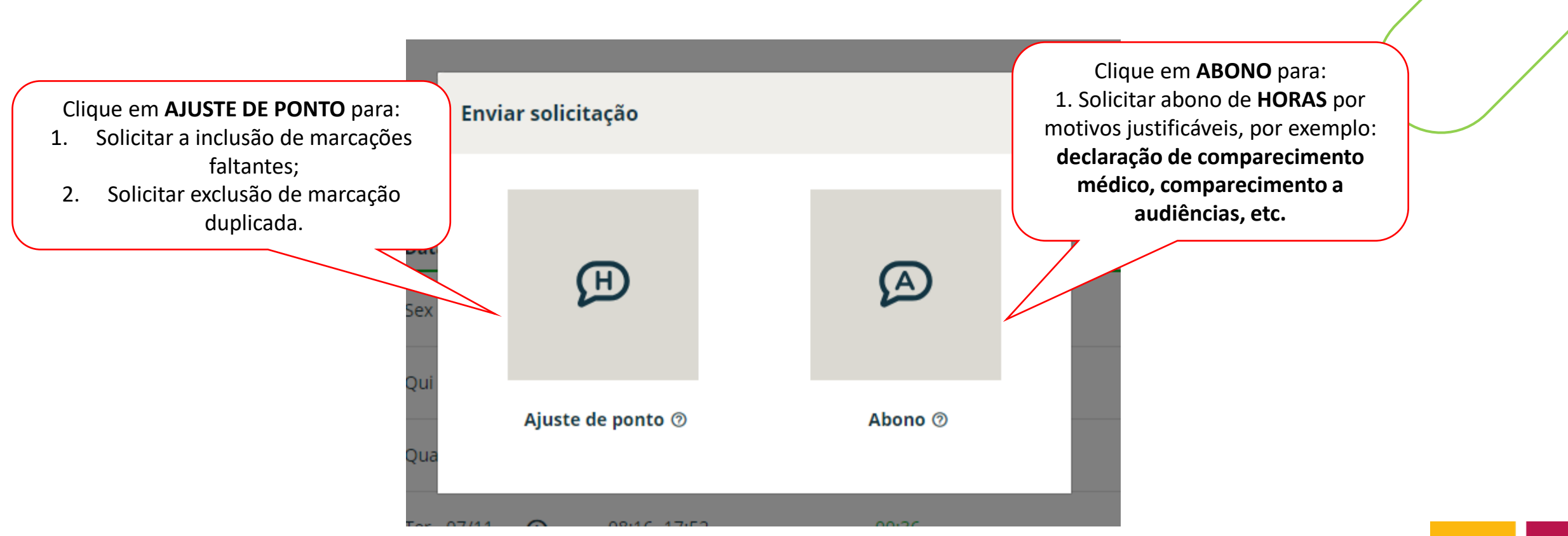

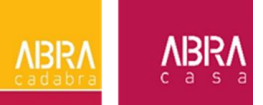

2. Para solicitar um ajuste, clique em Ajuste do Ponto.

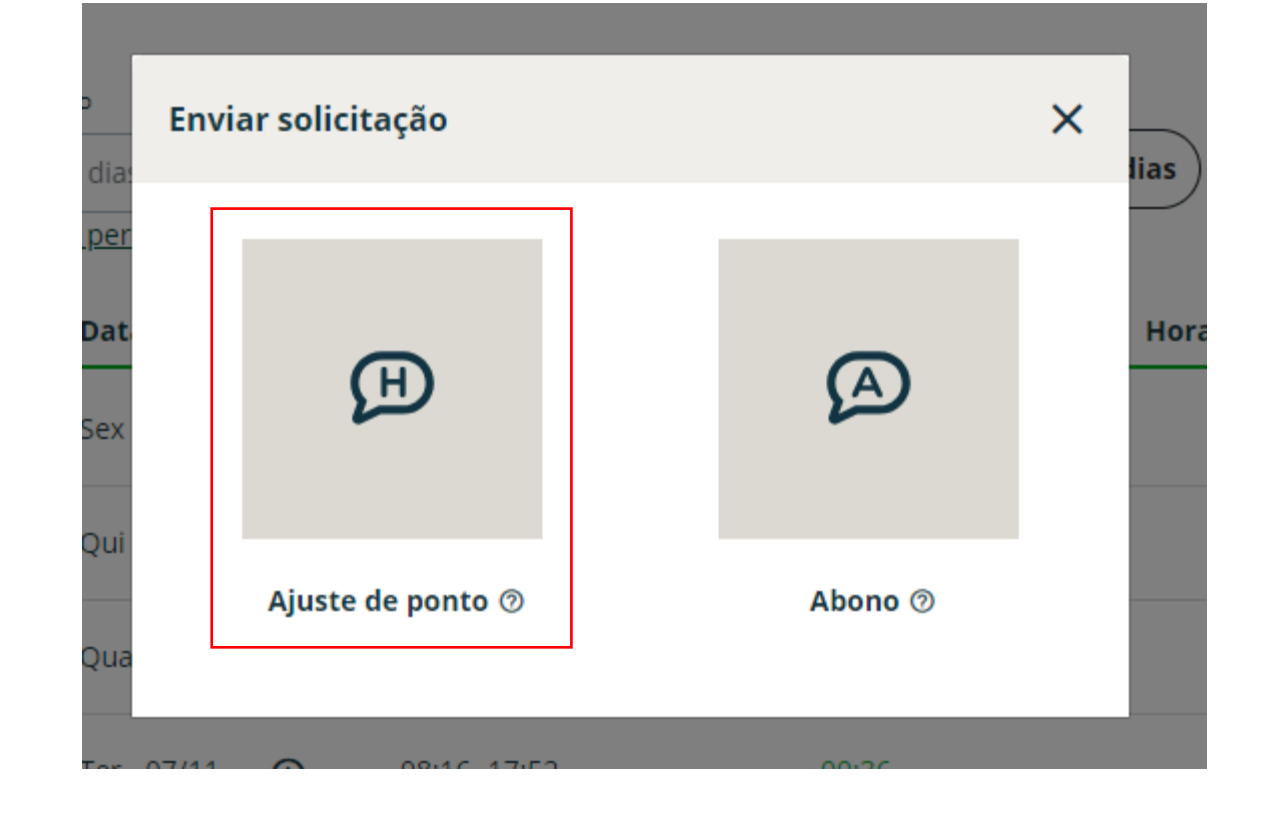

2. Nesta tela você irá realizar a solicitação de inclusão ou exclusão do ponto. Após, insira o motivo da solicitação, se tiver, um anexo e, por fim, clique em SALVAR.

| Meu ponto / Ajuste de ponto                                                                                                    | Desfazer + Preencher automático + Adicionar ponto                   |                             |
|----------------------------------------------------------------------------------------------------|---------------------------------------------------------------------|-----------------------------|
| <b>Turno:</b> Seg a sex - 08:00 -17:00 (almoço pre preenchido) <b>Horários:</b> 08:00 - 12:00   13<br><b>Pontos:</b> 08:16 - 12:16 - 13:16 - 17:52 | :00 - 17:00 Horas faltantes: 00:00                                  |                             |
| 1* Entrada         07/11/2023         08:16         2* Saida         07/11/2023         17:52                                                      | + Adicionar antes<br>+ Adicionar antes<br>+ X<br>+ Adicionar depois | Incluir novas<br>marcações. |
| Solicitação*<br>Gostaria de anexar algum arquivo?                                                                                                  |                                                                     |                             |
|                                                                                                    | Cancelar                                                            | ABRA<br>cadabra             |

1. Selecione a opção "ABONO" para enviar declarações de comparecimento.

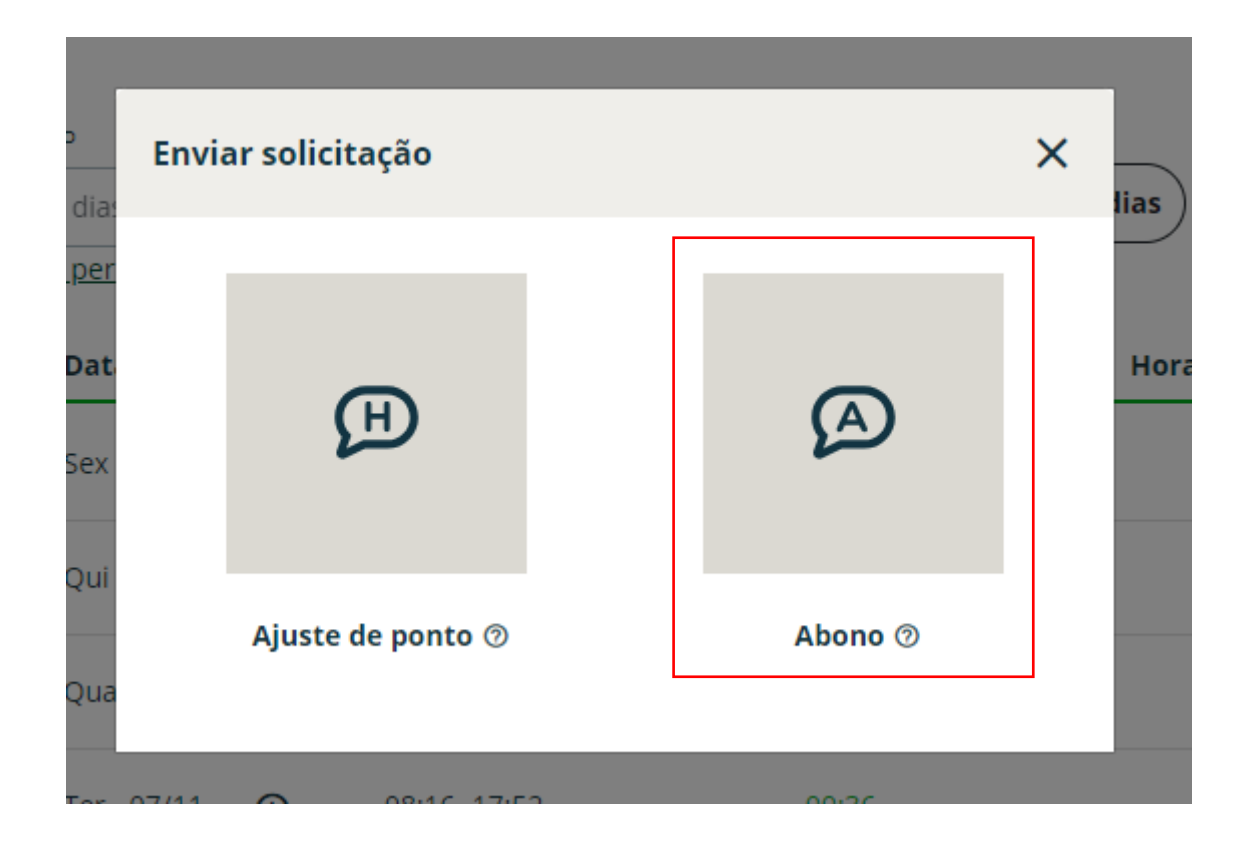

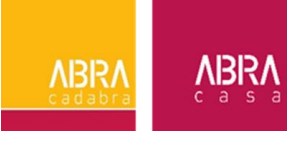

2. Selecione o tipo de período abonado.

| ponto / Abono                                                               |                                          |                                          |                               |     |
|-----------------------------------------------------------------------------|------------------------------------------|------------------------------------------|-------------------------------|-----|
| Data para abono<br>07/11/2023                                               | đ                                        |                                          |                               |     |
| <b>Turno:</b> Seg a sex - 08:00 -17<br><b>Pontos:</b> 08:16 - 12:16 - 13:10 | 7:00 (almoço pre preenchido<br>6 - 17:52 | o) <b>Horários:</b> 08:00 - 12:00   13:0 | 0 - 17:00 Horas faltantes: 00 | :00 |
| Período Abonado                                                             | Hora Inicial*                            | Hora Final*                              | Período Abonado               |     |
| Informar Período                                                            | ▲ 08:16                                  | 08:15                                    | () 23:59                      | ٩   |
| Dia Todo                                                                    |                                          |                                          |                               |     |
| Informar Período                                                            |                                          | -                                        |                               |     |
| Tempo Faltante                                                              |                                          |                                          |                               |     |
| Motivo para o abono*                                                        |                                          |                                          |                               |     |
|                                                                             |                                          |                                          |                               | 1   |
| Gostaria de anexar algum arquivo?                                           | •                                        |                                          |                               |     |
|                                                                             | A                                        | rraste e solte o arquivo ou              |                               |     |
|                                                                             |                                          | Selecione                                |                               |     |
|                                                                             |                                          |                                          |                               |     |

#### 3. Selecione o motivo do abono.

| Data para abono                                                                      |                                 |                                 |                                  |          |
|--------------------------------------------------------------------------------------|---------------------------------|---------------------------------|----------------------------------|----------|
| 07/11/2023                                                                           | Ξ.                              |                                 |                                  |          |
| <b>Turno:</b> Seg a sex - 08:00 -17:00 (<br><b>Pontos:</b> 08:16 - 12:16 - 13:16 - 1 | (almoço pre preenchido)<br>7:52 | Horários: 08:00 - 12:00   13:00 | ) - 17:00 Horas faltantes: 00:00 |          |
| Período Abonado                                                                      | Hora Inicial*                   | Hora Final*                     | Período Abonado                  |          |
| Informar Período                                                                     | ▼ 08:16                         | 08:15                           | <b>(</b> ) 23:59                 | <b>(</b> |
| Motivo*                                                                              |                                 |                                 |                                  |          |
| Atestado                                                                             |                                 | <u>ـ</u>                        |                                  |          |
| Atestado                                                                             |                                 |                                 |                                  |          |
| Ausência Justificada                                                                 |                                 |                                 |                                  |          |
|                                                                                      |                                 |                                 |                                  |          |
| Gostaria de anexar algum arquivo?                                                    |                                 |                                 |                                  |          |
|                                                                                      | Arr                             | aste e solte o arquivo ou       |                                  |          |
|                                                                                      |                                 | Selecione                       |                                  |          |

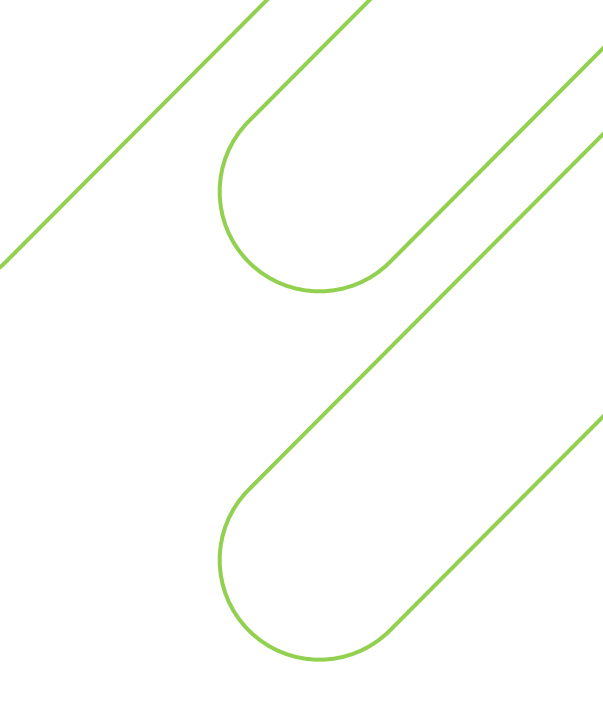

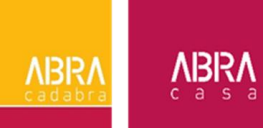

3. Em caso de declaração médica, clicar na opção **Atestado Médico**, preencher com os dados do médico e incluir uma foto da declaração.

| Data para abono                                                              |                                          |                                   |                                |    |
|------------------------------------------------------------------------------|------------------------------------------|-----------------------------------|--------------------------------|----|
| 07/11/2023                                                                   | E                                        |                                   |                                |    |
| <b>Turno:</b> Seg a sex - 08:00 -17:<br><b>Pontos:</b> 08:16 - 12:16 - 13:16 | :00 (almoço pre preenchido)<br>5 - 17:52 | ) Horários: 08:00 - 12:00   13:00 | 0 - 17:00 Horas faltantes: 00: | 00 |
| Período Abonado                                                              | Hora Inicial*                            | Hora Final*                       | Período Abonado                |    |
| Informar Período                                                             | ▼ 08:16                                  | 08:15                             | 23:59                          | ©  |
| Motivo*                                                                      |                                          |                                   |                                |    |
| Atestado                                                                     |                                          | Ÿ                                 |                                |    |
| Atestado Médico?                                                             |                                          |                                   |                                |    |
| Nome do médico*                                                              |                                          |                                   | CRM*                           |    |
|                                                                              |                                          |                                   |                                |    |
| Local do atendimento*                                                        |                                          | CID                               |                                |    |
|                                                                              |                                          |                                   |                                |    |
| Motivo para o abono*                                                         |                                          |                                   |                                |    |
|                                                                              |                                          |                                   |                                |    |
| <br>Gostaria de anexar algum arquivo?*                                       | *                                        |                                   |                                | li |
|                                                                              | An                                       | raste e solte o arquivo ou        |                                |    |
|                                                                              |                                          | Selecione                         |                                |    |
|                                                                              |                                          |                                   |                                |    |

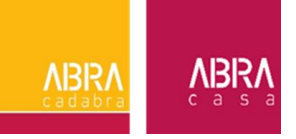

### **APLICATIVO - SMARTPHONE**

Baixe o aplicativo para realizar a consulta de marcações e solicitações.

### IOS

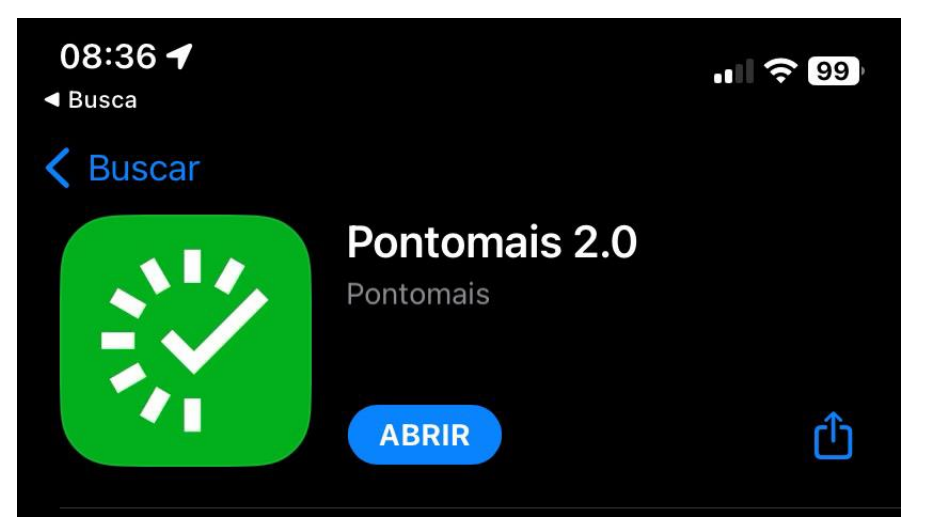

#### ANDROID

## Pontomais - Controle de Ponto

Pontomais

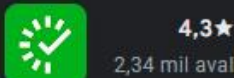

4,3★ 1 mi+ 2.34 mil avaliacões Downloads E Todos ©

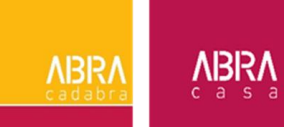

# **DÚVIDAS?**

1. Minha localização no site está diferente do local que estou. O que fazer? Realize a marcação normalmente no sistema e avise seu gestor.

**2. Bati meu ponto 2 vezes, o que fazer?** Solicite a exclusão da marcação duplicada no sistema PontoMais.

3. Qual o prazo para envio de atestados?

O prazo para envio é de 24h após o recebimento. Caso não seja possível, avise a seu gestor.

4. Qual a diferença de atestado para declaração de comparecimento?

O atestado médico é um documento que abona dias trabalhados por motivos de doença. Já a declaração de comparecimento pode ser médica, quando você realiza uma consulta ou exame, por exemplo, ou judicial, quando você comparece a uma audiência.

A declaração de comparecimento abona apenas horas trabalhadas.

5. Quanto tempo minha marcação pode demorar para aparecer no PontoMais?
 O sistema leva até 30 minutos para realizar a integração com o REP. Marcações via site são automáticas.

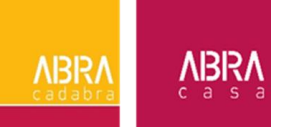

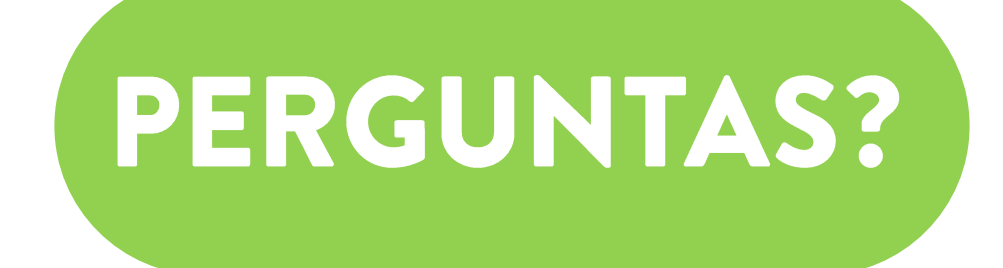

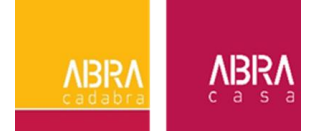